## TPMS gestibile da Computer di Bordo su Audi A3 8P/8PA

## M.Y 2011/2012

#### Procedimento:

Iniziamo accendendo il computer, collegando il cavo alla presa OBDII e aprendo VCDS (nel mio caso 11.2.0)

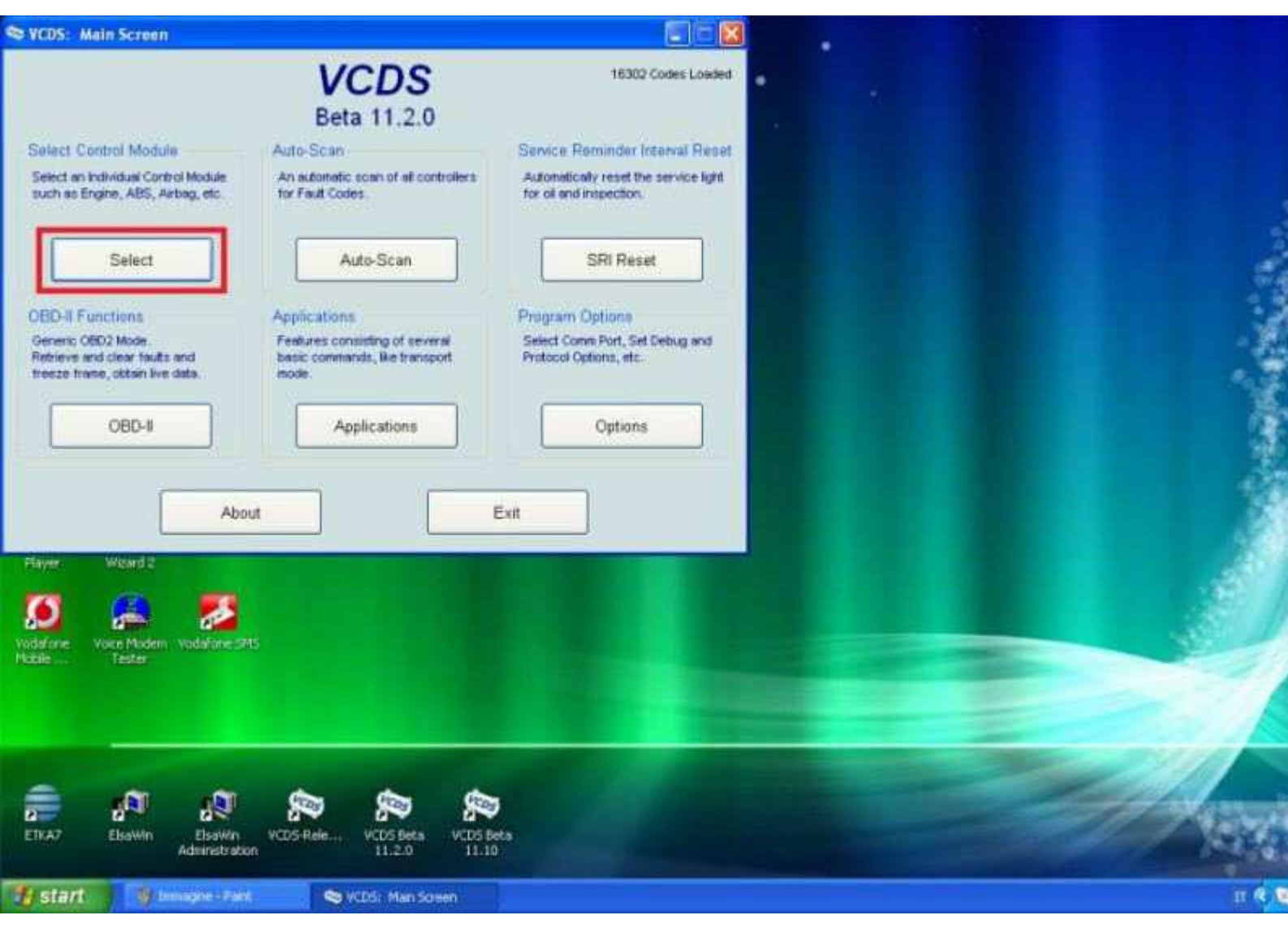

Scegliamo Select

| /CDS Beta 11, 2.0; Selec            | t Control Module                      |                                  |                                           | 🚬 📁 👘                                           |                              |
|-------------------------------------|---------------------------------------|----------------------------------|-------------------------------------------|-------------------------------------------------|------------------------------|
|                                     | VC<br>Select Co                       | DS                               |                                           | Microsoft Conso<br>Visual C++, completo d       | foca uccisa                  |
| nstalled Drivetrain                 | Chassis Co                            | mfort/Conv. Electro              | nics 1 Electronics 2                      | - DEV<br>2<br>Dev-C++                           |                              |
| 01-Engine                           | 03-ABS Brakes                         | 08-Auto HVAC                     | 09-Cent. Elect.                           |                                                 |                              |
| 5-Airbags                           | 16-Steering wheel                     | 17-Instruments                   | 19-CAN Gateway                            |                                                 |                              |
| 5-Immobilizer                       | 37-Navigation                         | 42-Door Elect, Driver            | 44-Steering Assist                        |                                                 |                              |
| 6-Central Conv.                     | 4C-Tire Pressure II                   | 52-Door Elect, Pass.             | 56-Radio                                  |                                                 |                              |
| 31-Battery Regul.                   | 62-Door, Rear Left                    | 72-Door, Rear Right              | 77-Telephone                              |                                                 |                              |
| dress Word (01-FF)                  | Gol                                   | Go Back                          |                                           |                                                 |                              |
|                                     |                                       |                                  |                                           |                                                 |                              |
| one Voice Nodern Vodaf<br>Tester    | one 5M5 Installation Za<br>Wizard     | nchein                           |                                           |                                                 |                              |
| 5                                   | s 5                                   | -                                |                                           |                                                 |                              |
| wer/6 Goods Avvja<br>Chrome inicial | uranga aleata etent is<br>arcal       | 000.000. <u></u>                 |                                           |                                                 |                              |
| <b>, 1</b>                          |                                       | <b>P</b>                         |                                           | ) 🥐 💭 🤔                                         | 2 0                          |
| 47 ElsaWin Els<br>Admin             | aWin VCDS Beta Vi<br>istration 11.2.0 | CDS-Rele VCDS Release M<br>11.11 | MLVIMGen ScanTool.net DashCo<br>For Windo | mmand ScanVL REPORT FlatECUScan<br>SCANVL 3:4.1 | FlatECUScan FORScan<br>3.4,2 |
| itart 👘 🔊 Sidena e                  | lettronico di 🗞 VCI                   | 25: Main Screen                  |                                           |                                                 | п 🤄                          |

Scegliamo come canale il 03 - ABS Brakes

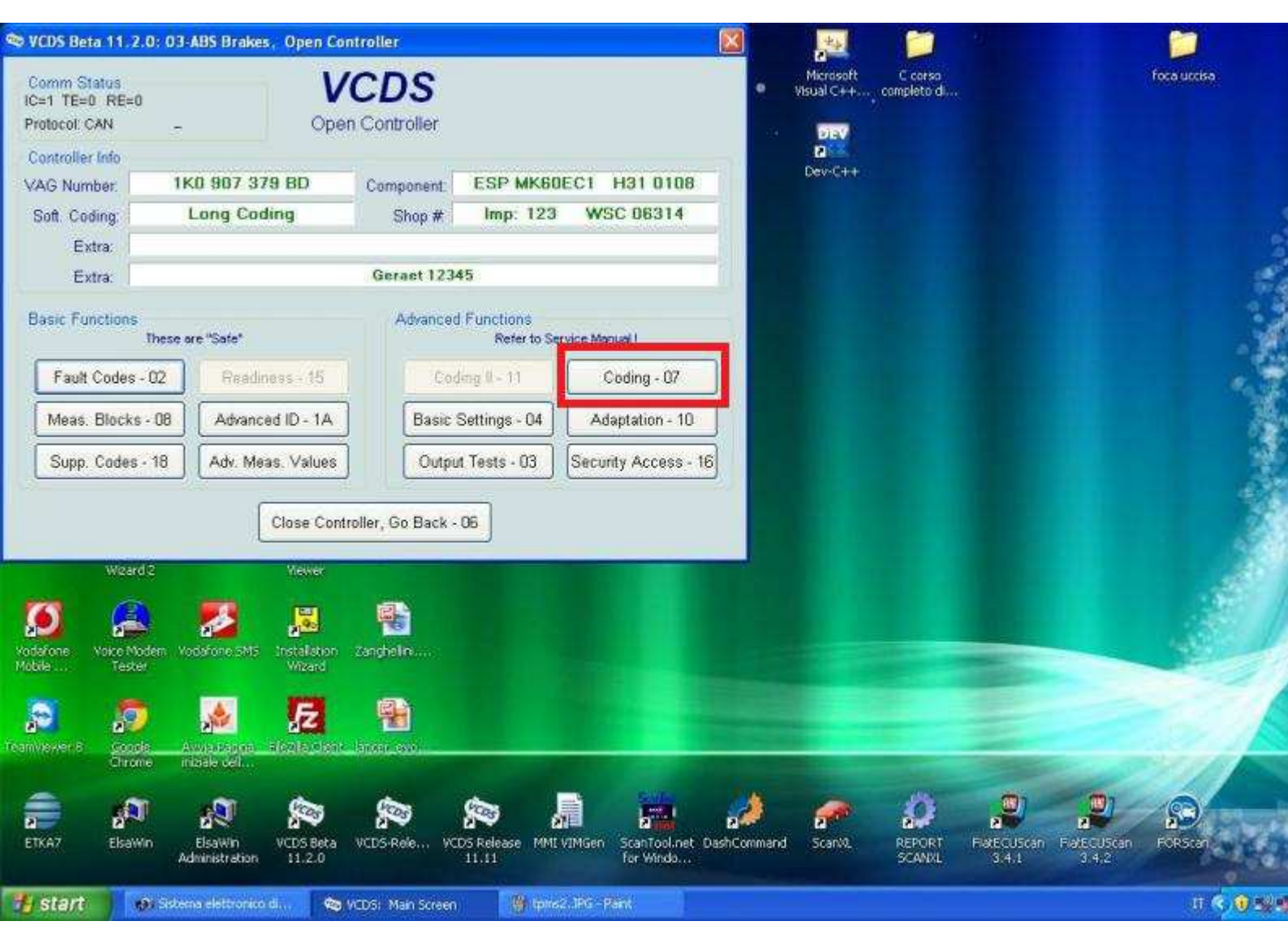

Clicchiamo su Coding - 07

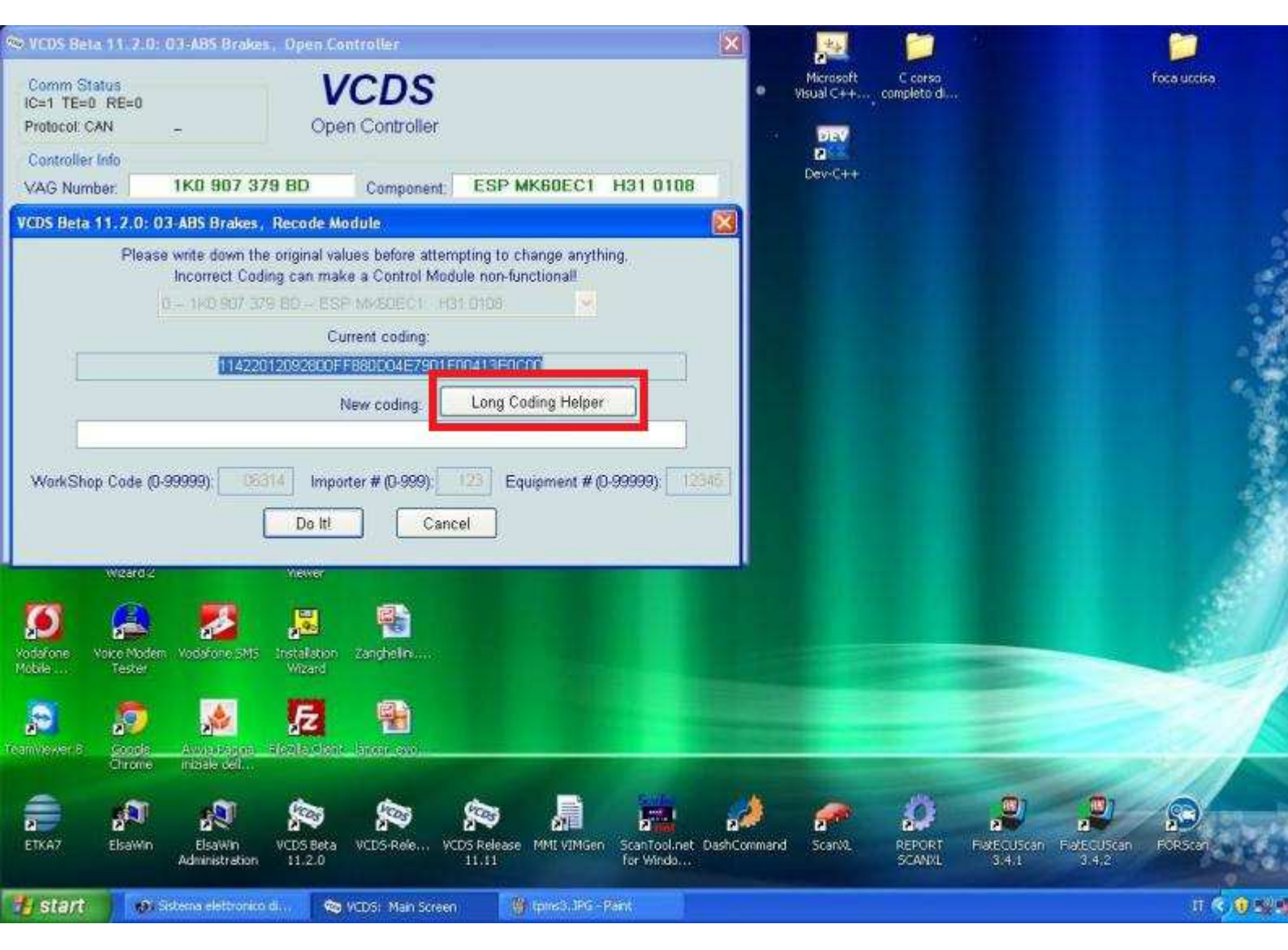

Nella schermata che ci appare selezioniamo Long Coding Helper

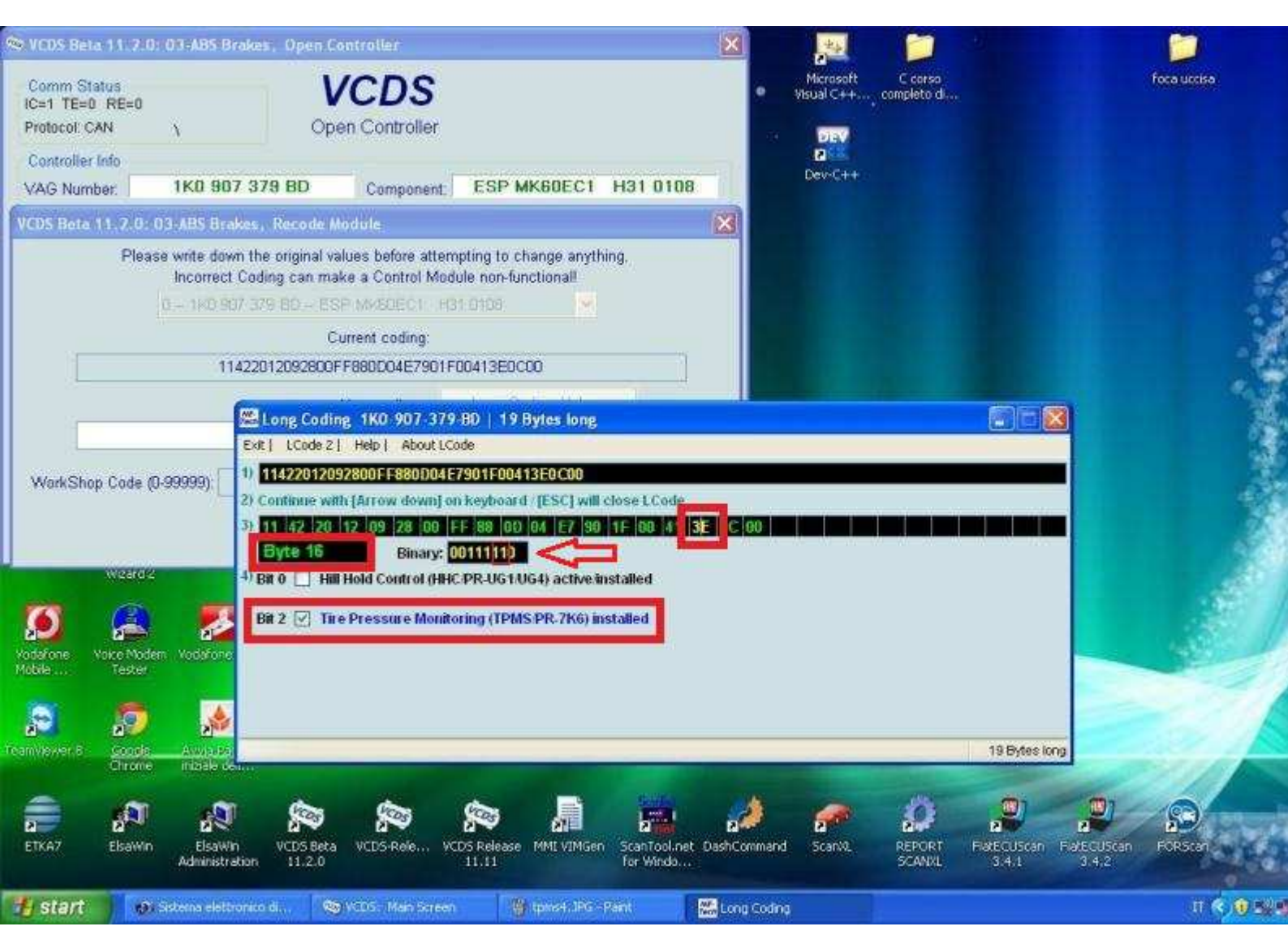

Spostiamoci al Byte 16 e spuntiamo il bit 2 e il bit 1 Probabilmente il bit 1 andrà selezionato manualmente e cambiato da 0 a 1 (é il secondo partendo da destra nella riquadro indicato dalla freccia)

| 😒 VCDS Beta 11.2.0: 03-ABS Braker, Open Controller 🛛 🔀                                                                                                    |                                                     |                            |
|----------------------------------------------------------------------------------------------------|-----------------------------------------------------|----------------------------|
| Comm Status<br>IC=1 TE=0 RE=0<br>Protocol: CAN<br>Controller Info                                                                                                    | Microsoft C corso<br>Visual C++ completo d          | foca uccisa.               |
| VAG Number: 1K0 907 379 BD Component: ESP MK60EC1 H31 0108                                                                                                    | USV NYY                                             |                            |
| VCDS Beta 11, 2, 0: 03-ABS Brakes, Recode Module  Please write down the original values before attempting to change anything, Incorrect Coding can make a Control Module non-functional  O                                                                                                    |                                                     |                            |
| Image: Solution in the solution in the solutin the solutin the solutin the solution in the solution in the solu | e installed<br>19 Bytes long                        |                            |
| ETKA7 ElsaWin ElsaWin VCDS Beta VCDS-Rele VCDS Release MME VIMGen ScanTool.net DashCo<br>Administration 11.2.0 11.11 for Windo                                                                                                    | ommand ScanVI. REPORT FlatECUScan F<br>SCANVL 3.4.1 | a/ECU5can FORScan<br>3.4,2 |
| 🕂 Start 💿 Sistems elettronico di 😒 VCDS - Main Screen 🔮 Ipre5, JPG - Paint 🔛 Long                                                                                                    | a Codina                                            | л <b>© 9 52 9</b>          |

Spostiamoci al Byte 17 e come prima impostiamo manualmente il bit 2 a 1 (Il bit 2 è il terzo partendo da destra nel riquadro indicato dalla freccia)

| 📚 VCDS Beta 11.7.0: 03-ABS Brakes, Open Controller 🛛 🔀                                                                                   | 2                                           |                                                                                                    |
|----------------------------------------------------------------------------------------------------|---------------------------------------------|----------------------------------------------------------------------------------------------------|
| Comm Status VCDS<br>IC=1 TE=0 RE=0<br>Protocol: CAN - Open Controller<br>Controller Info                                                 | Microsoft C corso<br>Visual C++, completo d | foca ucrisa                                                                                                    |
| VAG Number: 1K0 907 379 BD Component: ESP MK60EC1 H31 0108                                                                               | Dev-C++                                     |                                                                                                    |
| VCDS Beta 11.2.0: 03 ABS Brakes, Recode Module                                                                                           | and the second second                       |                                                                                                    |
| Please write down the original values before attempting to change anything,<br>Incorrect Coding can make a Control Module non-functional |                                             | e de la companya de la companya de la companya de la companya de la companya de la companya de la companya de la |
| 0 1K0 907 379 BD ESP MK60EC1 - H31 0108                                                                                                  |                                             |                                                                                                    |
| Current coding:                                                                                                    |                                             |                                                                                                    |
|                                                                                                    | and the second second                       |                                                                                                    |
| New coding: Long Coding Helper                                                                                                    |                                             |                                                                                                    |
|                                                                                                    |                                             |                                                                                                    |
| WorkShop Code (0-99999): 12316 [mporter # (0-9999): 123 Equipment # (0-999999): 12346<br>Do Iti Cancel                                   |                                             |                                                                                                    |
| Weard2 Mewer                                                                                                    |                                             |                                                                                                    |
| 6 🙈 🎫 🖪 🚳                                                                                                    |                                             |                                                                                                    |
| Vodefone Volce Voden Voder SMS Installation Zanghelin                                                                                    | and the state of the                        |                                                                                                    |
|                                                                                                    |                                             |                                                                                                    |
| 🔊 🔊 🧟 🚾 🗃                                                                                                    |                                             |                                                                                                    |
| canvever s <u>social. Antipuante restrationic anter ess</u> .<br>Orone initiale del                                                      |                                             |                                                                                                    |
|                                                                                                    | 1 🥟 🔅                                       |                                                                                                    |
| ETKA7 ElsaWin ElsaWin VCDS Beta VCDS-Rele VCDS Release MML VIMGen ScanTool.net DashCo<br>Administration 11.2.0 11.11 far Windo           | mmand Scanol REPORT F                       | atECUScan FatECUScan FORscan<br>3.4.1 3.4.2                                                                      |
| 🔧 Start 🛷 Sistema elettronico di 🕸 VCDS: Man Scraen 👋 (prins) JPG - Pank                                                                 |                                             | п <b>с 10</b> 59 е                                                                                               |

Chiudiamo la finestralla del Long Coding Helper e premiamo su Do it! e poi su OK

| © VCDS Beta 11.2.0: Se                          | iect Control Module                        |                                 | <b>X</b>                      | 🚬 📁 🔧                                                      |                    |
|-------------------------------------------------|--------------------------------------------|---------------------------------|-------------------------------|------------------------------------------------------------|--------------------|
|                                                 | VC<br>Select Co                            | DS<br>ntrol Module              |                               | Microsoft C corso<br>Visual C++, completo d                | foca uccisa.       |
| Installed Drivetra                              | ain Chassis Co                             | mfort/Conv. Electron            | nics 1 Electronics 2          | Dev-C++                                                    |                    |
| 01-Engine                                       | 03-ABS Brakes                              | 08-Aute HVAC                    | 09-Cent. Elect.               |                                                            |                    |
| 15-Airbags                                      | 16-Steering wheel                          | 17-Instruments                  | 19-CAN Gateway                |                                                            |                    |
| 25-Immobilizer                                  | 37-Navigation                              | 42-Door Elect, Driver           | 44-Steering Assist            |                                                            |                    |
| 46-Central Conv.                                | 4C-Tire Pressure II                        | 52-Door Elect, Pass.            | 56-Radio                      |                                                            |                    |
| 61-Battery Regul.                               | 62-Door, Rear Left                         | 72-Door, Rear Right             | 77-Telephone                  |                                                            |                    |
| Direct Entry<br>Address Word (01-FF):<br>WeardP | Gol                                        | Go Back                         |                               |                                                            |                    |
|                                                 | Differentiale                              | achelo                          |                               |                                                            |                    |
| obile Tester                                    | Wizard                                     |                                 |                               |                                                            |                    |
| s 🔊                                             | 🏄 🔁                                        |                                 |                               |                                                            |                    |
| Chrome ini                                      | izale cel                                  | (HICHY)                         |                               |                                                            |                    |
| ETKA7 ElsaWin Ad                                | ElsaWin VCDS Beta W<br>Ministration 11.2.0 | DS-Rele VCDS-Release M<br>11.11 | IT VIMGen ScanToolinet DeshCo | mmand Scanvil, REPORT FlatECUScan<br>SCANVIL SCANVIL S.4.1 | FateCUScan ECRScan |
| y start 🔰 🔊 adea                                | na elettronico di 🧠 VCC                    | i5: Main Screen                 |                               |                                                            | 0605               |

Clicchiamo su Close Controller, Go Back - 06 e selezioniamo 19 - CAN Gateway

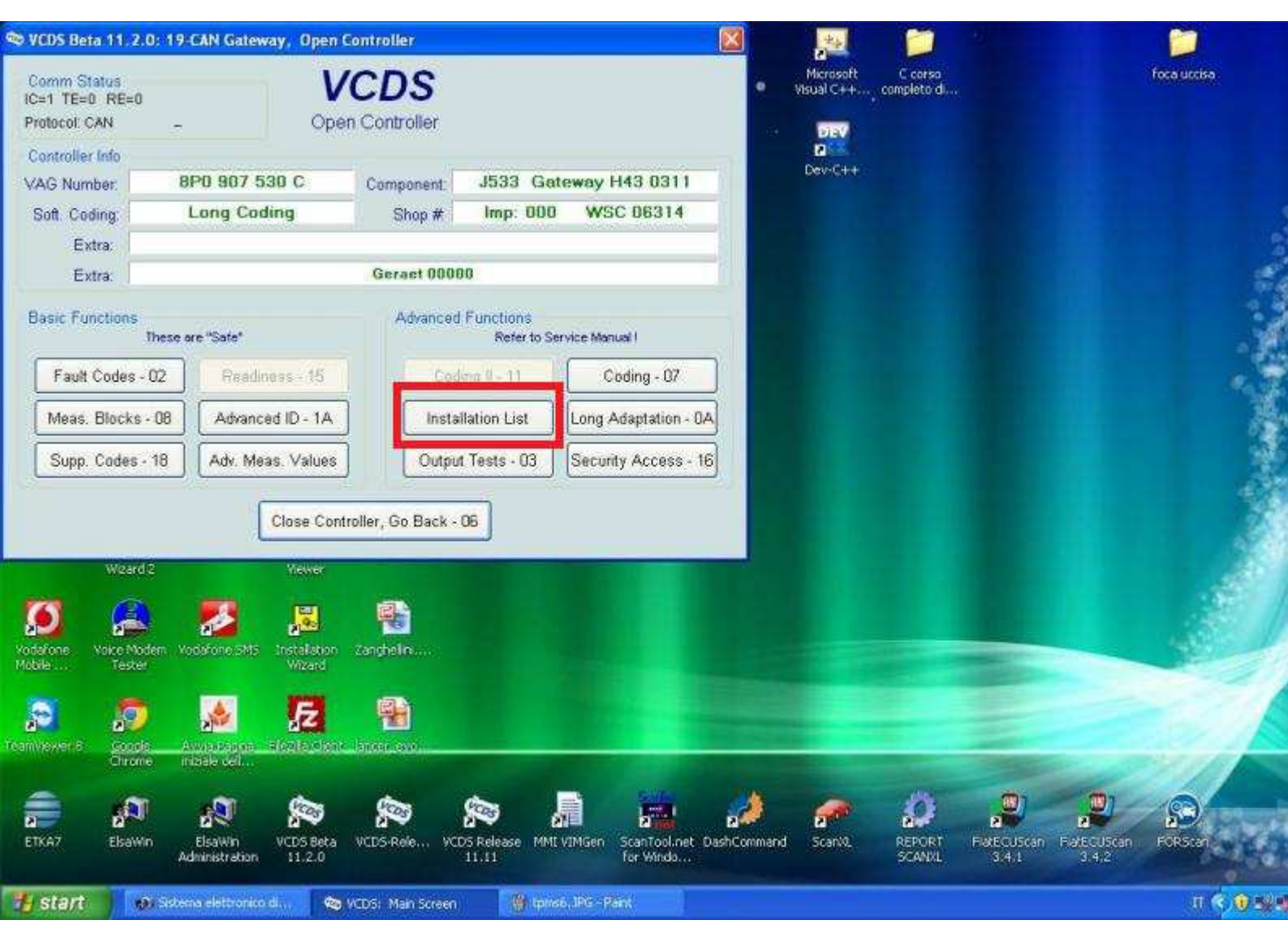

Selezioniamo Installation List

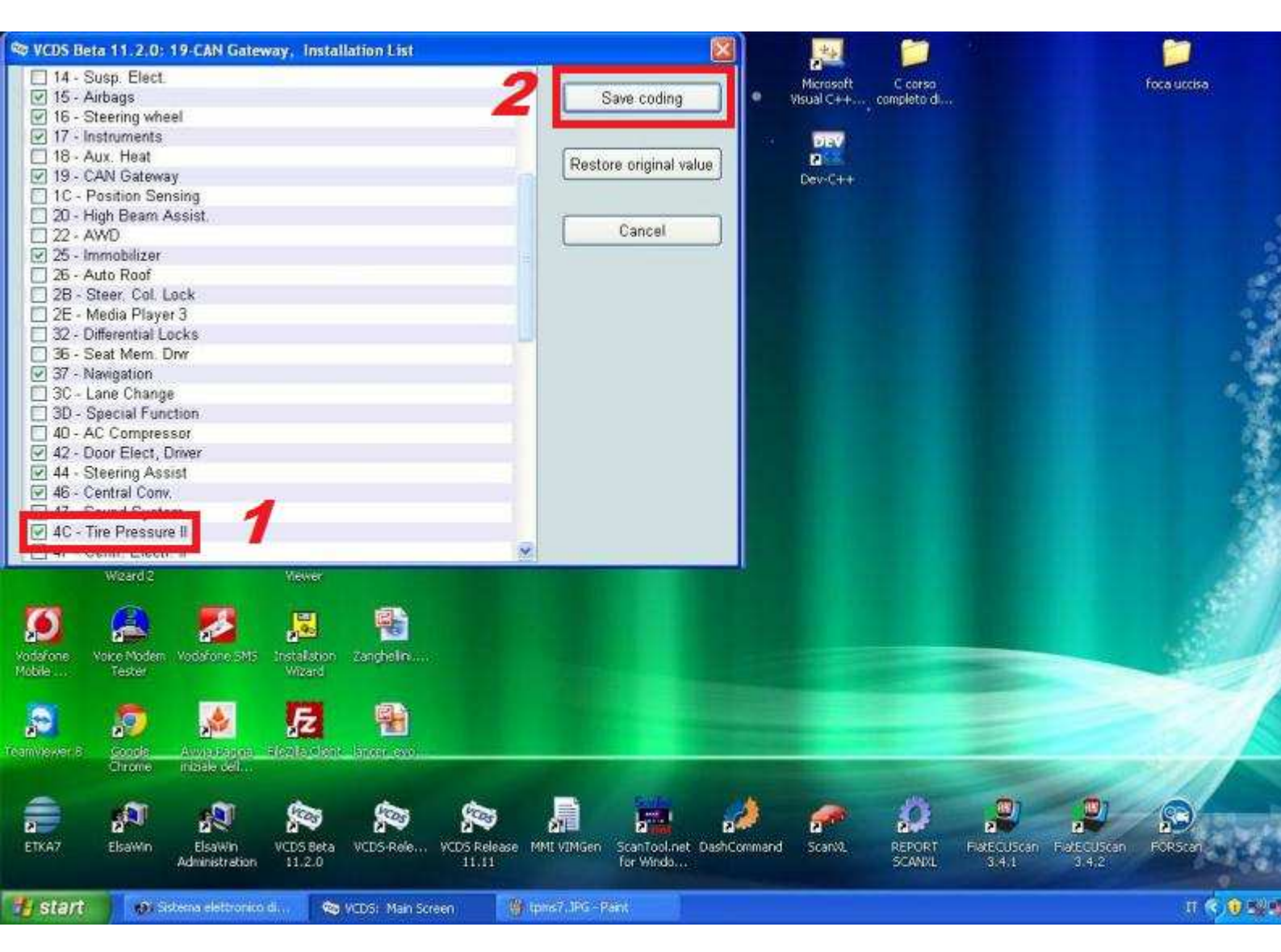

Mettiamo la spunta verde alla voce 4C - Tire Pressure II E poi clicchiamo su Save Coding

| VCDS Beta 11.2.0: Se                            | elect Control Module                        |                                                                                                    | ×                                         | **                                                    |                                |                                 |
|-------------------------------------------------|---------------------------------------------|----------------------------------------------------------------------------------------------------|-------------------------------------------|-------------------------------------------------------|--------------------------------|---------------------------------|
|                                                 | VC<br>Select Co                             | DS<br>ntrol Module                                                                                                    |                                           | <ul> <li>Microsoft</li> <li>Visual C++, co</li> </ul> | C carsa<br>mpleta d            | foca uncisa                     |
| Installed Drivetr                               | rain Chassis Co                             | mfort/Conv. Electror                                                                                                    | nics 1 Electronics 2                      | Dev-C++                                               |                                |                                 |
| 01-Engine                                       | 03-ABS Brakes                               | 08-Auto HVAC                                                                                                    | 09-Cent. Elect.                           |                                                       |                                |                                 |
| 15-Airbags                                      | 16-Steering wheel                           | 17-Instruments                                                                                                    | 19-CAN Gateway                            |                                                       |                                |                                 |
| 25-Immobilizer                                  | 37-Navigation                               | 42-Door Elect, Driver                                                                                                    | 44-Steering Assist                        |                                                       |                                | 4                               |
| 46-Central Conv.                                | 4C-Tire Pressure II                         | 52-Door Elect, Pass.                                                                                                    | 56-Radio                                  |                                                       |                                |                                 |
| 61-Battery Regul.                               | 62-Door, Rear Left                          | 72-Door, Rear Right                                                                                                    | 77-Telephone                              |                                                       |                                |                                 |
| Direct Entry<br>Address Word (01-FF):<br>Weard2 | Gol                                         | Go Back                                                                                                    |                                           |                                                       |                                |                                 |
| YodeFone Voice Nodem V                          | odefone SMS Installation Za                 | nghein                                                                                                    |                                           |                                                       |                                |                                 |
| Mobile Tester                                   | Witard                                      | <b></b>                                                                                                    |                                           |                                                       |                                |                                 |
| 🔊 🔊                                             | 🧏 🔀                                         | 1997 - 1997 - 19 | ALC: NAME                                 |                                                       |                                |                                 |
| Chrome in                                       | nizale cel                                  | ~ ~                                                                                                    |                                           |                                                       |                                |                                 |
| ETKA7 ElsaWin                                   | ElsaWin VCDS Beta W<br>dministration 11.2.0 | DS-Rele VCDS Release M<br>11.11                                                                                                    | II VIMGen ScanTool.net DashC<br>for Windo | ommand ScarV2                                         | REPORT FAREOUS<br>SCANKL 3.4.1 | can FateCUScan Forstan<br>3.4.2 |
| 指 start 🔰 😥 Sde                                 | ma elettronico di 📖 😒 VCI                   | 75: Main Scraen                                                                                                    |                                           |                                                       |                                | U 🔨 🖲 🖷                         |

Clicchiamo su Close Controller, Go Back - 06 e selezioniamo 17 - Instruments

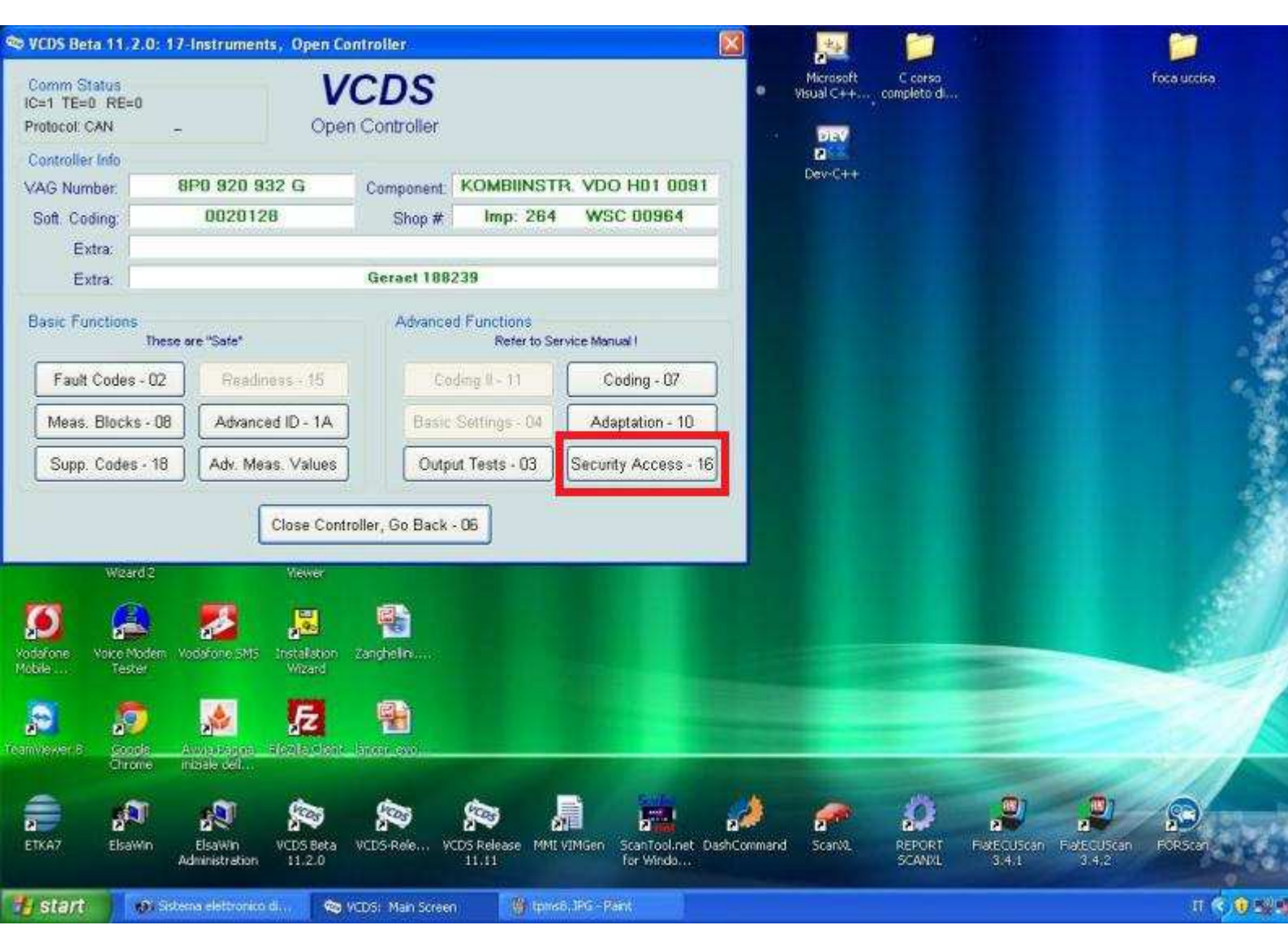

Selezioniamo Security Access - 16

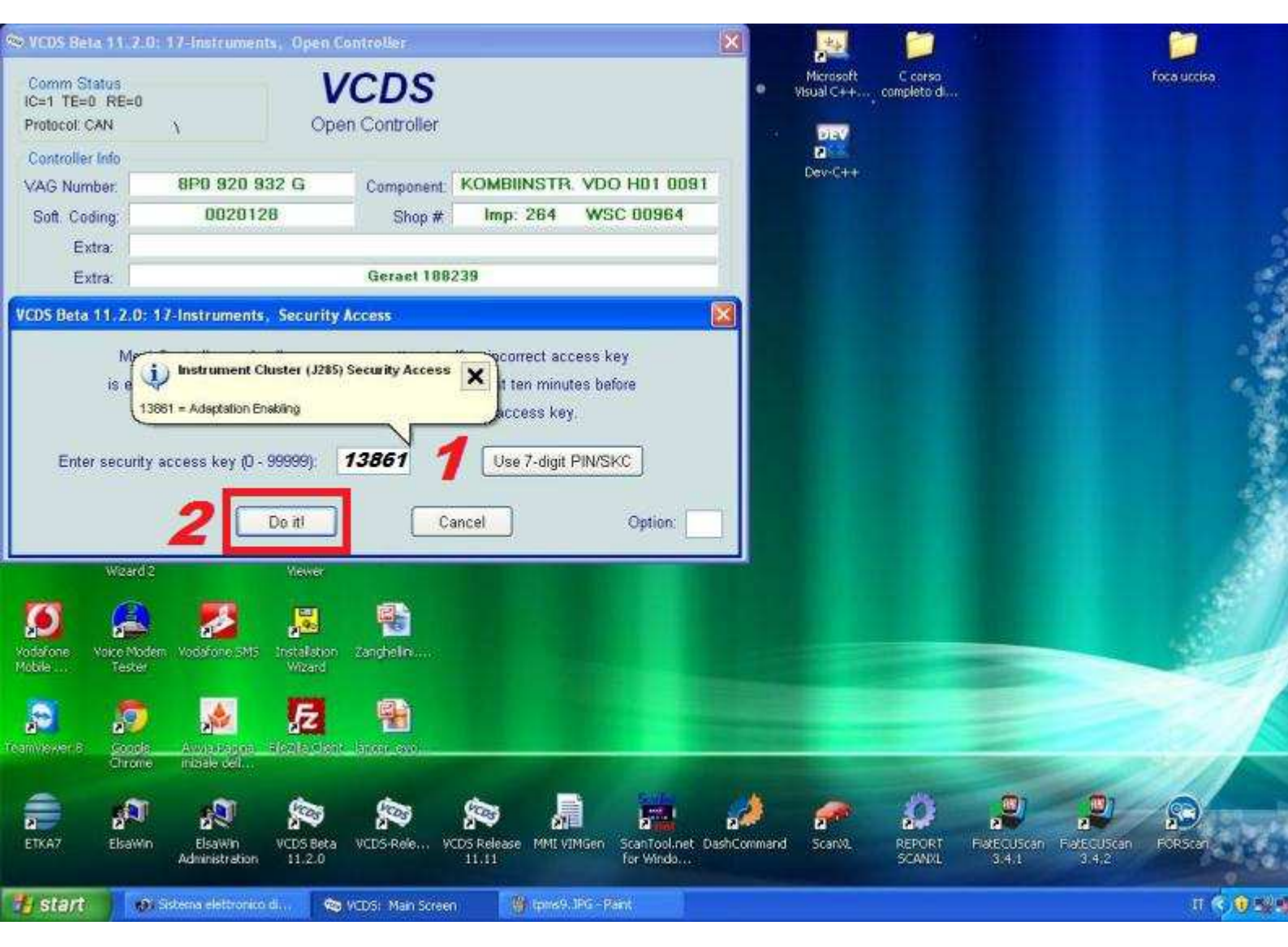

Inseriamo il codice 13861 e poi clicchiamo su Do It!

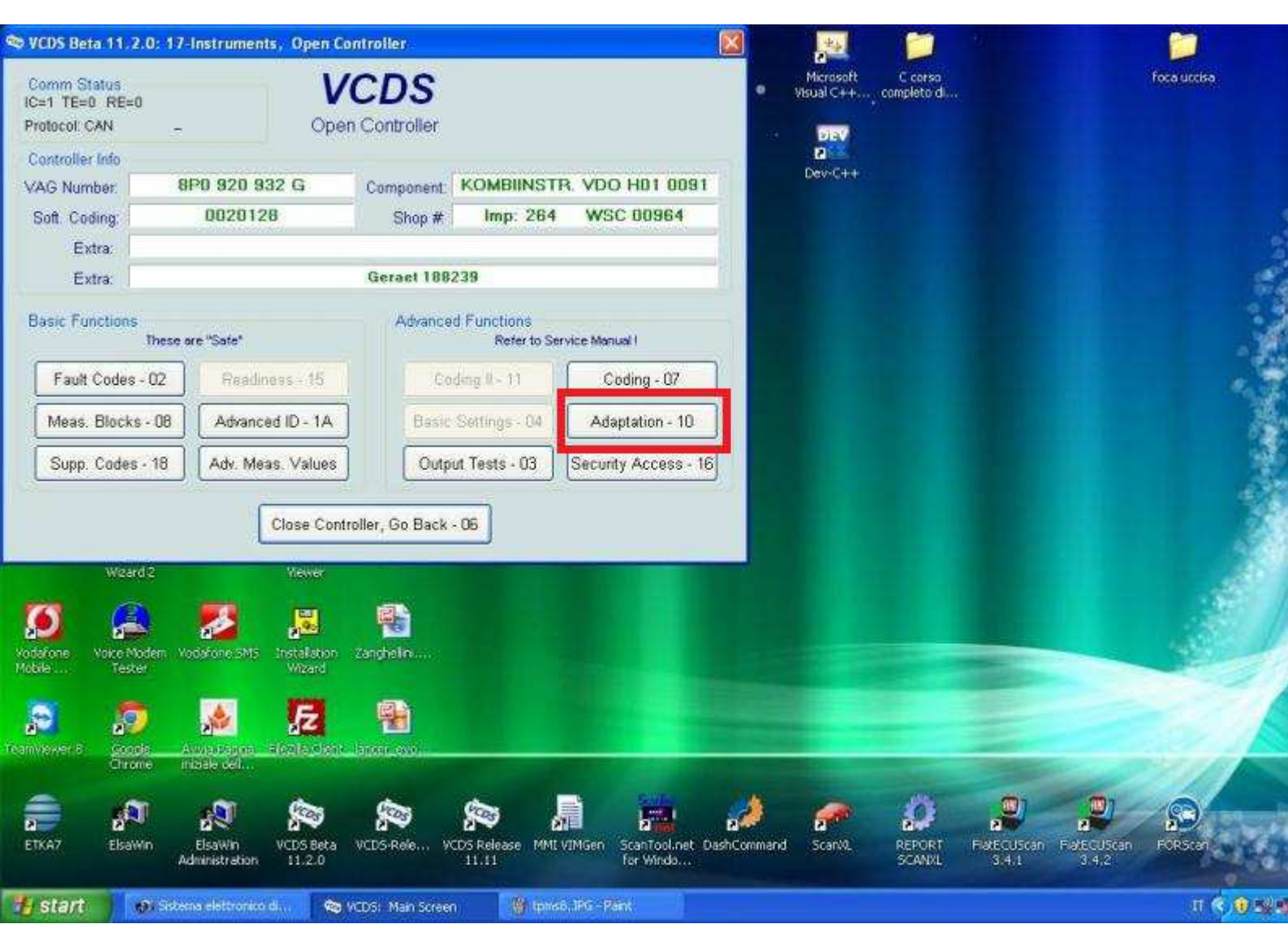

Selezionaimo Adaption - 10

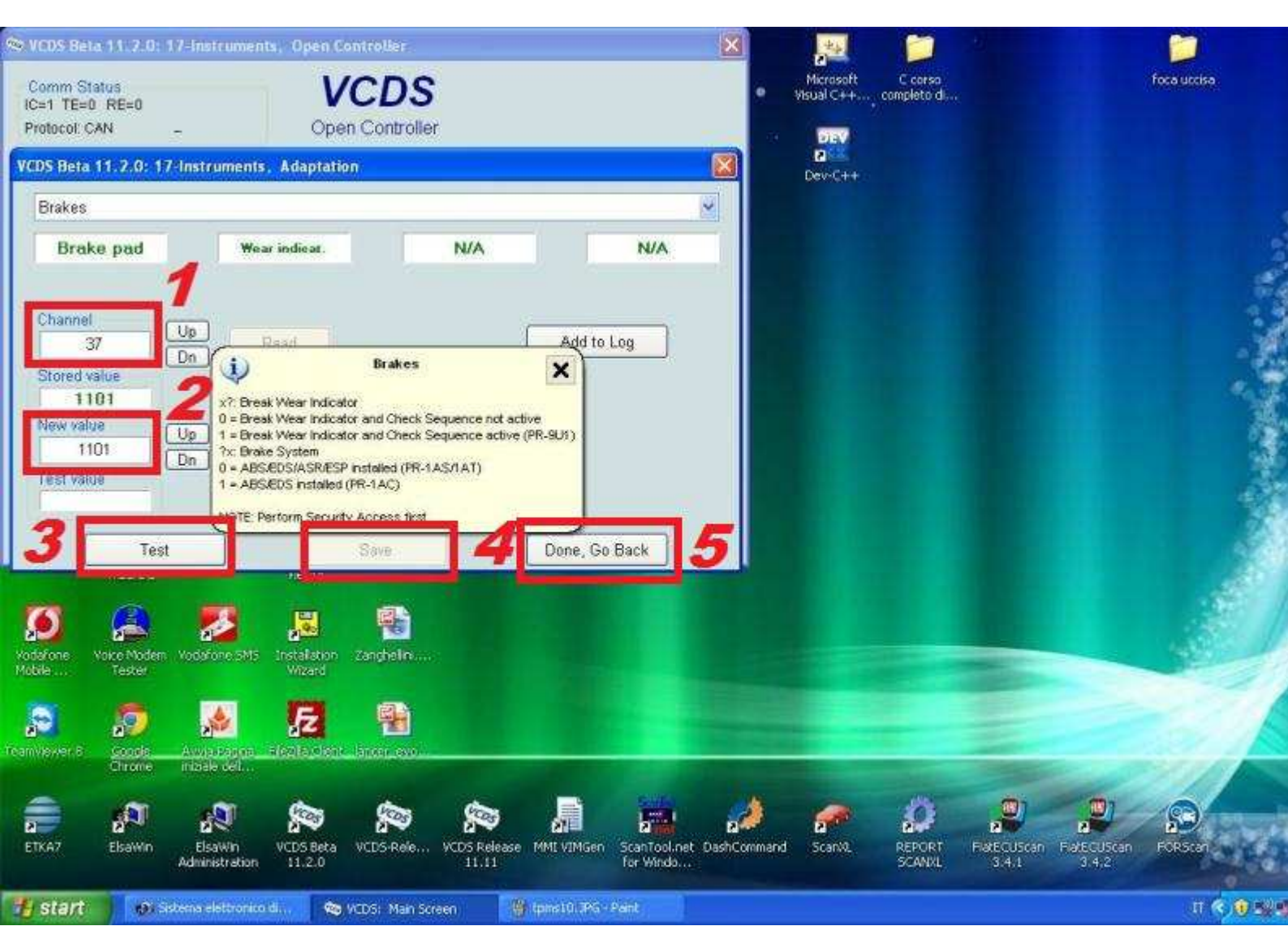

- 1) Scegliamo il canale 37 e poi clicchiamo Read
  - 2) Impostiamo come valore 1101
    - 3) Clicchiamo su Test
  - 4) Clicchiamo su Save e poi OK
  - 5) Clicchiamo su Done, Go Back

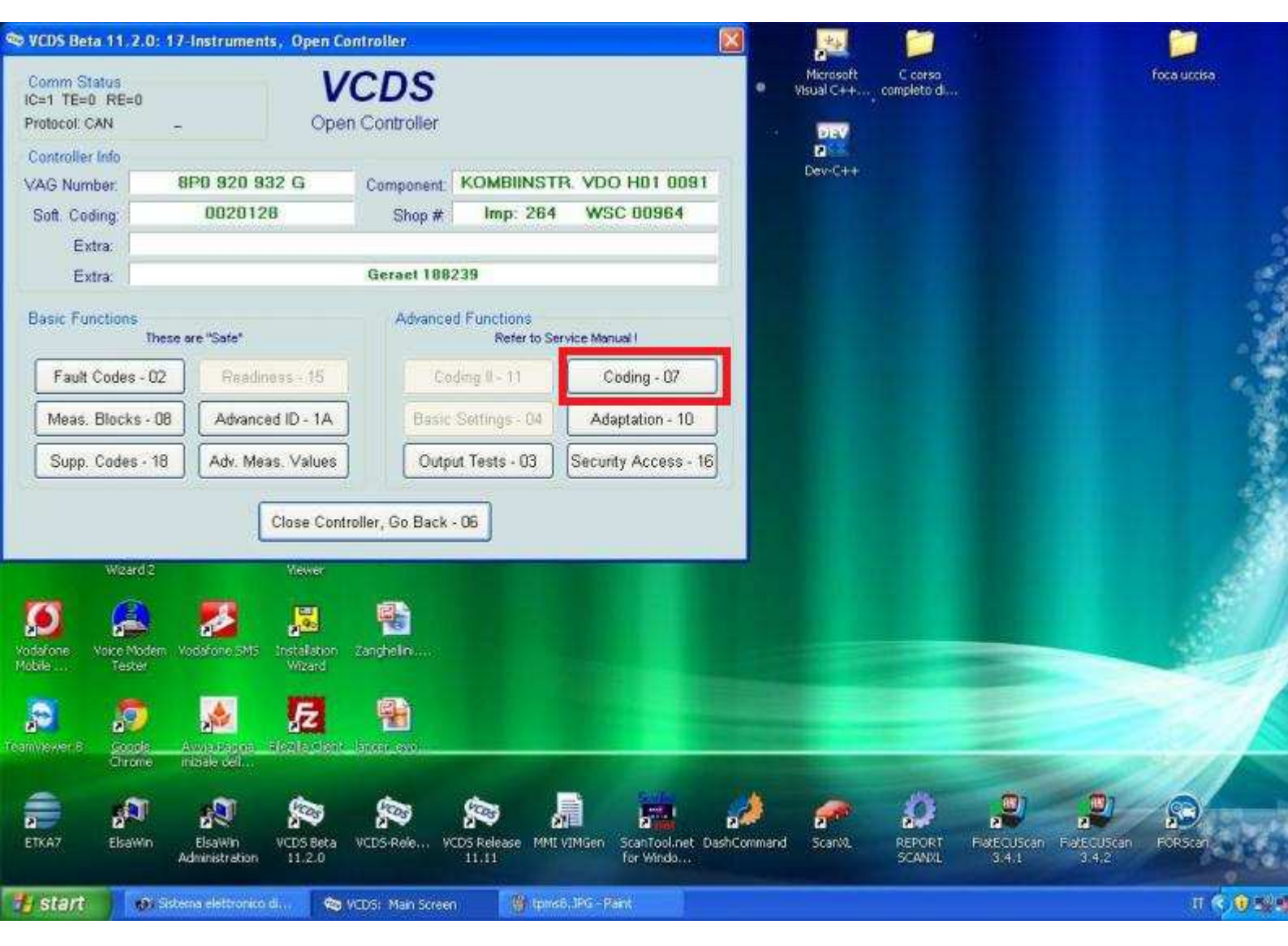

Selezioniamo Coding - 07

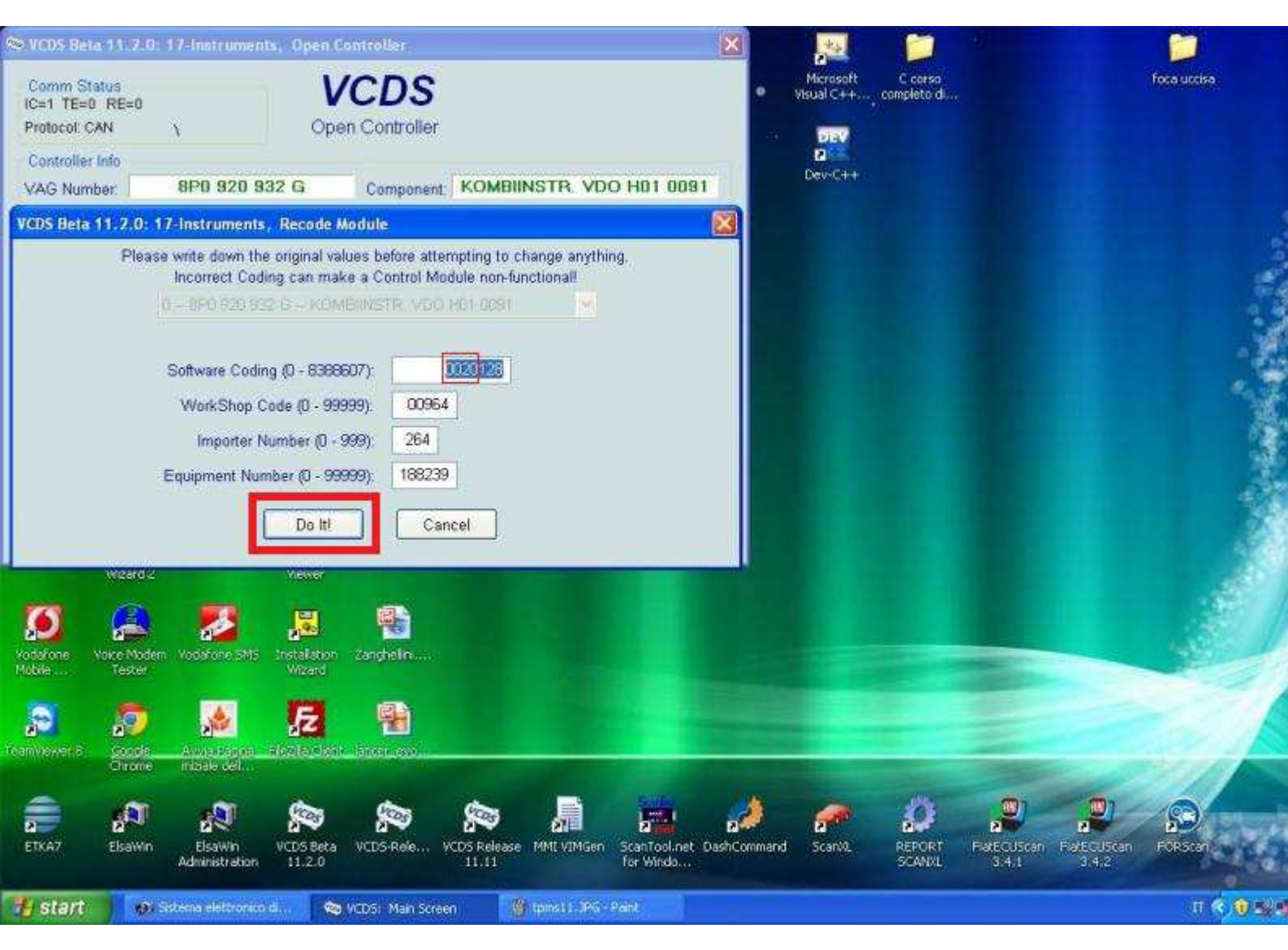

## A questo punto dobbiamo aggiungere 16 alle prime 4 cifre della voce Software Coding (Nel mio caso il codice era 0004128 ed è diventato 0020128) Selezionate Do It! e poi OK

# LAVORO COMPLETATO! TPMS ATTIVATO

Ricordatevi di settare la pressione delle gomme e poi siete pronti per usare il vostro nuovo optional.

Guida realizzata da mattia480